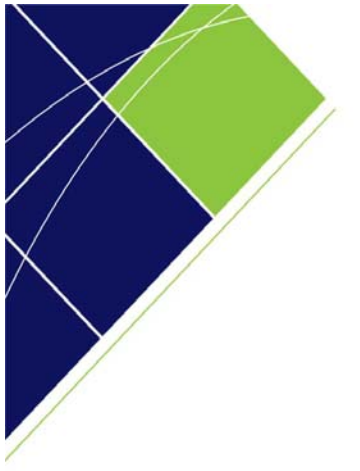

# Queensland Government eTendering website

# Government buyer user manual Awarding Tenders Version 2.0

# July 2011

eTender Help Desk phone 07 3836 0141

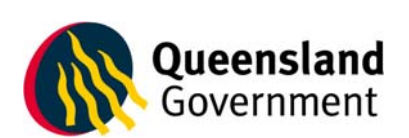

# Table of contents

| 1.0 | Award | ing tenders                                                       | . 1 |
|-----|-------|-------------------------------------------------------------------|-----|
| 1.1 | Viev  | ving tender responses                                             | . 1 |
| 1.2 | Awa   | rding a tender – creating contracts and publishing results        | . 3 |
| 1.3 | Field | d Names and Descriptions for the Create Contract from Tender page | . 4 |
| 1.4 | Crea  | ate Contract from Tender page                                     | . 6 |
| 1.4 | 4.1   | Contract Delivery Point Section                                   | . 8 |
| 1.4 | 4.2   | Contact Person Section                                            | . 9 |
| 1.4 | 4.3   | Contract 10000000+ Section                                        | 11  |
| 1.4 | 4.4   | Name of Contractor Section                                        | 15  |
| 1.  | 4.5   | Select Additional Contractors                                     | 16  |
|     |       |                                                                   |     |

© Queensland Government Chief Procurement Office (Department of Public Works), 2011.

# 1.0 Awarding tenders

#### 1.1 Viewing tender responses

You can view the tender responses by clicking on the actions icon  $\exists$  on the righthand of the tender next to the closing date and choosing 'View Responses' from the dropdown menu.

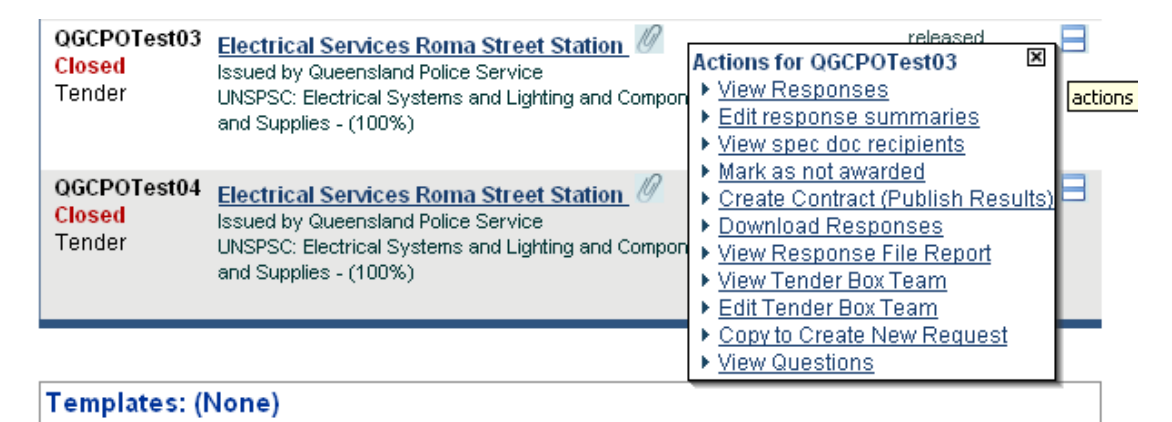

You will be presented with the following screen showing you the tenderers that have lodged a response in regard to your tender. To look at further detailed information regarding a response, click on the link to it.

| Queensland<br>Government                                                                                                    | Queensland Governme<br>Better Procurement Better Out                                                                                                    | nt Chief Procurement Office<br>comes                                                                                 |                                            |
|----------------------------------------------------------------------------------------------------|----------------------------------------------------------------------------------------------------|----------------------------------------------------------------------------------------------------|--------------------------------------------|
| HOME ? HELP ⊡LOGOUT                                                                                                    | Welcome, Fred Nirk                                                                                                    | Search                                                                                                    | Advanced Search   How to Search            |
| View Forward<br>Procurement Schedules<br>>> Forward Procurement Schedules                                                                      | Tender Responses                                                                                                    | ged by each respondent as well as the sum                                                                            | mary details captured                      |
| View Tenders     Sourcent     Sourcent     Sourcent     Awarded     View Awarded Contracts     Sourcents                                       | after the responses were evaluated. Detaile<br>Request No.<br>Status & Type Details<br>OGCPOTest03 Electrical Services Roma<br>Closed UNSPSC: Electrical Systems<br>Tender and Supplies - (100%) | d Help * (Clicking detailed help will open a<br><u>Street Station</u><br>and Lighting and Components and Accessories | Date<br>released<br>21 Jun, 2011<br>closed |
| <ul> <li>Prender Awarded Contracts</li> <li>Recently Awarded eTender Contracts<br/>(last 30 days)</li> <li>Search eTender Contracts</li> </ul> |                                                                                                    |                                                                                                    | 21 Jun, 2011                               |
| <ul> <li>&gt;&gt; Non eTender Awarded Contracts</li> <li>Policies &amp; Info</li> <li>&gt;&gt; Related Links</li> </ul>                        | The tender box was opened at 21 Jun, 2011                                                                                                    | 11:36 AM.                                                                                                    |                                            |
| >> Policy Documents<br>>> Privacy Statement<br>>> Terms and Conditions<br>>> Rules of Tendering                                                | Name         Agency         Em           Amy Kirk         Queensland Police Service Iou         Fred Nirk           Fred Nirk         Queensland Police Service Iou         Fred Nirk            | ail<br>ise.carmody@qgcpo.qld.gov.au<br>ise.carmody@qgcpo.qld.gov.au                                                  |                                            |
| >> Feedback                                                                                                    | Barney Rubble Electrical                                                                                                    |                                                                                                    |                                            |
| System Enquiries      Administration      Dashisoard      Edf. My Details      Other      Sec.      Sec.                                       | Lodged 21 Jun, 2011 11:<br>Lodgement Method electronic respor<br>Lodged by Barney Rubble, G<br>Files Lodged Document 1.doc                                                                       | 22 AM<br>se (receipt number: 16709)<br>)FFICE: (07) 34043734 , louise.carmody@q<br>, Document 3.doc                  | gcpo.qld.gov.au                            |
| >> News                                                                                                    | Flintstone Electrical Services                                                                                                    |                                                                                                    |                                            |
|                                                                                                    | Lodged 21 Jun, 2011 11:<br>Lodgement Method electronic respon                                                                                                    | 11 AM<br>1se (receipt number: 16708)                                                                                 |                                            |

Lodged by Fred Filmtstone, OFFICE: (07) 34043734, louise.carmody@ggcpo.qld.gov.au Files Lodged Document 1.doc, Document 2.doc You will be presented with the following screen showing further in-depth detail regarding your respondent. Clicking the 'Back' button on web browser's menu bar will take you back to the previous page.

| Queensland<br>Government                                                                                   | Que                                   | ensland Government Chief Procurement O<br>er Procurement Better Outcomes | ffice                    |                    |
|----------------------------------------------------------------------------------------------------|---------------------------------------|--------------------------------------------------------------------------|--------------------------|--------------------|
|                                                                                                    | Welcome                               | Fred Nirk                                                                | Search   Advanced Search | ch   How to Search |
| View Forward<br>Procurement Schedules                                                                      | Details of Barney F                   | ubble Electrical                                                         |                          |                    |
| >> Forward Procurement Schedules View Tenders >> Current                                                   | Name:<br>Legal Name:                  | Barney Rubble Electrical<br>Barney Rubble Electrical                     |                          |                    |
| >> Closed                                                                                                  | ABN:<br>Primary Contact:              | 12345678910<br>Barney Rubble O                                           |                          |                    |
| >> Awarded View Awarded Contracts >> eTender Awarded Contracts                                             | Head Office:                          | Head Office                                                              |                          |                    |
| <ul> <li>Recently Awarded eTender Contracts<br/>(last 30 days)</li> </ul>                                  | People                                |                                                                          |                          |                    |
| >> Search eTender Contracts                                                                                | Barney Rupple                         |                                                                          |                          |                    |
| Policies & Info                                                                                            | Offices                               |                                                                          |                          |                    |
| >> Related Links<br>>> Policy Documents<br>>> Privacy Statement                                            | Head Office<br>Level 15, Mineral Hou: | se, 41 George St, Brisbane                                               |                          |                    |
| <ul> <li>&gt;&gt; Terms and Conditions</li> <li>&gt;&gt; Rules of Tendering</li> <li>Contact Us</li> </ul> |                                       |                                                                          |                          |                    |
| >> Feedback<br>>> System Enquiries                                                                         |                                       |                                                                          |                          |                    |
| Administration >> Dashboard                                                                                |                                       |                                                                          |                          |                    |
| >> Edit My Details<br>Other                                                                                |                                       |                                                                          |                          |                    |
| >> FAQ<br>>> News                                                                                          |                                       |                                                                          |                          |                    |

# 1.2 Awarding a tender – creating contracts and publishing results

To award your tender, you first need to locate the tender you wish to award. Hover over the actions icon next to the tender and select 'Create Contract (Publish Results)' from the dropdown menu.

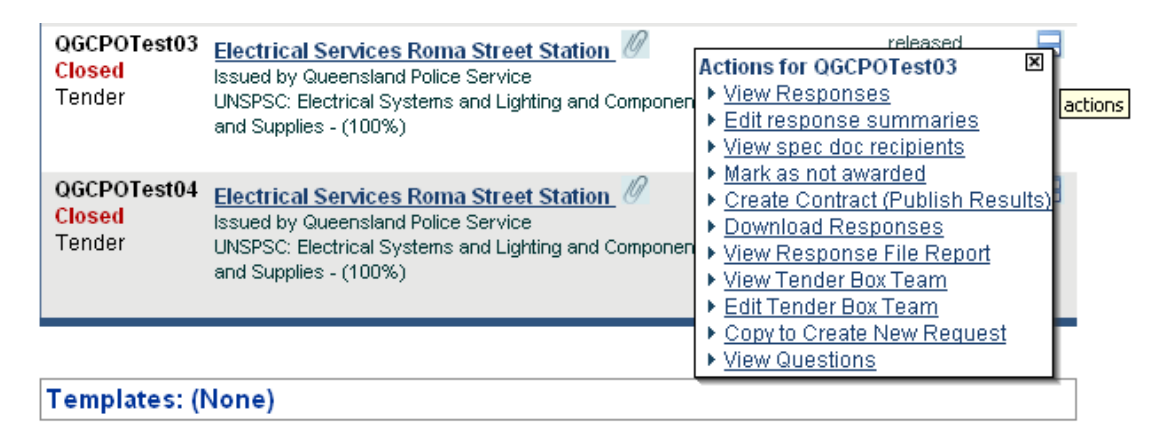

You will be presented with the 'Create Contract from Tender' screen.

| Government                                                                               | Quer<br>Bette                                                                               | ensland Government Chief Procures<br>r Procurement Better Outcomes                                        | nent Office                                 |                                |                                 |
|------------------------------------------------------------------------------------------|---------------------------------------------------------------------------------------------|----------------------------------------------------------------------------------------------------|---------------------------------------------|--------------------------------|---------------------------------|
|                                                                                          | Welcome,                                                                                    | Fred Nirk                                                                                                 |                                             | Search                         | Advanced Search   How to Search |
| fiew Forward<br>Procurement Schedules                                                    | Create Contract fro                                                                         | m Tender                                                                                                  |                                             |                                |                                 |
| <ul> <li>Forward Procurement Schedules</li> <li>fiew Tenders</li> <li>Current</li> </ul> | This page is used to creat<br>contract is the result of a to<br>(Clicking detailed help wil | te listings for newly awarded Gove<br>ender, then rather create the contr<br>I open a new browser window) | ernment contracts to<br>act from the closed | appear on<br>tender. <u>De</u> | the site. If the<br>tailed Help |
| > Closed                                                                                 | Agency                                                                                      | Queensland Police Service                                                                                 |                                             |                                |                                 |
| > Awarded                                                                                | Reference Number                                                                            | QGCPOTest03                                                                                               |                                             |                                |                                 |
| New Awarded Contracts                                                                    | Type Of Work*                                                                               | C Morks                                                                                                   |                                             |                                |                                 |
| > eTender Awarded Contracts                                                              | ijpo or mone                                                                                | Goode & Services                                                                                          |                                             |                                |                                 |
| <ul> <li>Recently Awarded eTender Contracts<br/>(last 30 days)</li> </ul>                | Title*                                                                                      | Electrical Services Roma Street Stat                                                                      | ion                                         |                                |                                 |
| > Search eTender Contracts                                                               | Description*                                                                                | Stule -                                                                                                   | 1 k B B B                                   | BZU                            | I                               |
| > Non eTender Awarded Contracts                                                          |                                                                                             |                                                                                                    |                                             | 2 1 2                          | -                               |
| olicies & Info                                                                           |                                                                                             |                                                                                                    |                                             |                                | _                               |
| > Related Links                                                                          |                                                                                             | QGCPOTest03 - Electrical Serv                                                                             | ices Roma Street S                          | tation                         |                                 |
| > Policy Documents                                                                       |                                                                                             |                                                                                                    |                                             |                                |                                 |
| > Privacy Statement                                                                      |                                                                                             |                                                                                                    |                                             |                                |                                 |
| > Terms and Conditions                                                                   |                                                                                             |                                                                                                    |                                             |                                |                                 |
| > Rules of Tendering                                                                     |                                                                                             |                                                                                                    |                                             |                                |                                 |
| Contact Us                                                                               |                                                                                             |                                                                                                    |                                             |                                |                                 |
| > Feedback                                                                               |                                                                                             |                                                                                                    |                                             |                                |                                 |
| > System Enquiries                                                                       |                                                                                             | -                                                                                                    |                                             |                                |                                 |
| Idministration                                                                           | O ICT Tender                                                                                | C Yes                                                                                                    |                                             |                                |                                 |
| > Dashboard                                                                              |                                                                                             | · No                                                                                                    |                                             |                                |                                 |
| > Edit My Details                                                                        | INCRCC 4                                                                                    | 20000000                                                                                                  | 400 0 0                                     | to a to be                     |                                 |
| Other                                                                                    | UNSPSCI                                                                                     | 3900000                                                                                                   |                                             | adarcon                        |                                 |
|                                                                                          | 2                                                                                           |                                                                                                    | % Ac                                        | dd/Edit                        |                                 |
| > FAQ                                                                                    |                                                                                             |                                                                                                    |                                             | 1.1.1                          |                                 |

# 1.3 Field Names and Descriptions for the Create Contract from Tender page

| Field name         | Description                                                              | Mandatory  |
|--------------------|--------------------------------------------------------------------------|------------|
| Public Authority   | blic Authority This will default to your high-level department or agency |            |
|                    | based on your login details.                                             | filled in  |
| Reference Number   | This is the unique tender reference number.                              | Already    |
|                    |                                                                          | filled in  |
| Type of Work       | Can be either 'Works' or 'Goods & Services', please                      | Yes        |
|                    | choose from the radio buttons – it will already be filled in             |            |
|                    | for you.                                                                 |            |
| Agency Unit        | This will default to your agency or business unit based                  | Already    |
| <b>T</b> '0.       | on your login details.                                                   | filled in  |
| litte              | I his is the title of the contract (from the tender) and will            | Yes        |
|                    | already be filled in for you – you can always change this                |            |
| Description        | This is a description of the contract. It will already be                | Vec        |
| Description        | filled in for you (from the tender information). You can                 | 165        |
|                    | amend this description as required. You are provided                     |            |
|                    | with a number of formatting options for this field including             |            |
|                    | the ability to cut and paste information.                                |            |
| ICT Tender         | This field is for Information Communication Technology                   | Yes        |
|                    | contracts. This will already be filled in for you from the               |            |
|                    | tender information. Please choose either 'Yes' or 'No'.                  |            |
| UNSPSC             | This field refers to the United Nations Standard Products                | Yes, first |
|                    | and Services Coding System used by the Queensland                        | one only.  |
|                    | Government eTender website. It is an international                       |            |
|                    | coding system used to classify goods and services.                       |            |
|                    | Please see the "Government Buyer User Manual –                           |            |
|                    | Create Tender" for further information on the use of the                 |            |
|                    | UNSPSC categories. This field/s will already be filled in                |            |
|                    | for you from the tender information.                                     | Mara       |
| Contract Delivery  | I his refers to the map of the location of your contract. It             | Yes        |
| Point              | will already be filled in for you from the tender                        |            |
| Closing Data       | The closing date of the contract                                         | Voc        |
| Procurement Method | You can choose from the following:                                       | Ves        |
| Floculement Method | l imited offer process – is a procurement method where                   | 165        |
|                    | the agency invites a supplier/s of its choice to offer                   |            |
|                    | Selective offer process – is a procurement method                        |            |
|                    | where suppliers that have met pre-established criteria                   |            |
|                    | are invited to offer                                                     |            |
|                    | Open offer process – is a procurement method where all                   |            |
|                    | interested suppliers may submit an offer.                                |            |
|                    | If you select "limited offer process" or "coloctive offer                |            |
|                    | process" another dropdown list appears called "Source                    |            |
|                    | of Offeror/Tenderer"                                                     |            |
| Source of          | This dropdown list will appear if you have selected                      | No         |
| Offeror/Tenderer   | "limited offer process" or "selective offer process" from                |            |
|                    | Procurement Method. The following dropdown list of                       |            |
|                    | options is displayed:                                                    |            |
|                    |                                                                          |            |
|                    | All eligible offerors/tenderers under the Prequalification               |            |
|                    | (PQC) System                                                             |            |
|                    | A selected number of offerors/tenderers under the                        |            |
|                    | Prequalification (PQC) System                                            |            |
|                    | A single offeror/tenderer under the Prequalification                     |            |

| Field name                  | Description                                                                                                    | Mandatory |
|-----------------------------|----------------------------------------------------------------------------------------------------|-----------|
|                             | (PQC) System                                                                                                    |           |
|                             | Prequalified supplier list                                                                                        |           |
|                             | Standing offer arrangement                                                                                        |           |
|                             | Multi stage selection process                                                                                     |           |
|                             | Other                                                                                                    |           |
| Period Contract             | A period contract is an ongoing contract, typically a                                                             | No        |
|                             | standing offer arrangement which will generally have a                                                            |           |
|                             | minimum period of 12 months. When this field is                                                                   |           |
|                             | checked, the 'Final Expiry Date' field becomes                                                                    |           |
| <b>T</b> ( 1) ( 1) ( 1)     | mandatory.                                                                                                    |           |
| I otal Value of the         | This is the total value of the contract and is usually GST                                                        | Yes       |
| Contract                    | inclusive. You are also asked to indicate if this is an                                                           |           |
|                             | estimate or fixed price.                                                                                          |           |
|                             | Places note: if your contract value is 40,000,000 or                                                              |           |
|                             | mere another agetion will be diaplayed                                                                            |           |
| Award Data                  | This is the sword date of the contract                                                                            | Vaa       |
| Award Date                  | This is the award date of the contract.                                                                           | res       |
| Lotitial Expire Date        | This is the commencement date of the contract.                                                                    | NO<br>No  |
| Final Expiry Date           | This is the final expiry date of the contract.                                                                    | NO<br>No  |
| Final Expiry Date           | I his is the final expiry date of the contract, if all                                                            | NO        |
|                             | mendeter when Deried Centrest is ticked                                                                           |           |
| Commonto                    | This field is used for any comments you wish to make                                                              | No        |
| Comments                    | regarding your contract                                                                                           | INO       |
| Number of                   | The field is the number of submissions made or                                                                    | No        |
| Number of<br>Offere/Tendere | This field is the number of submissions made of                                                                   | NO        |
| Offers/Tenders              | responses received. It will be automatically filled in for                                                        |           |
| Contact                     | This is the contact person provided for the contract. It will                                                     | Voo       |
| Contact                     | This is the contact person provided for the contract. It will automatically be filled in far you (from the tender | res       |
|                             | information). You may change this contact person by                                                               |           |
|                             | clicking the "Change Person" button                                                                               |           |

# 1.4 Create Contract from Tender page

The top section of the Create Contract from Tender form will be automatically filled in for you from the details that you entered into the tender. Please note: fields marked with '\*' are mandatory and require an 'entry'.

| Create Contract from                                                                         | n Tender                                                                                                    |
|----------------------------------------------------------------------------------------------|----------------------------------------------------------------------------------------------------|
| This page is used to creat<br>contract is the result of a te<br>(Clicking detailed help will | e listings for newly awarded Government contracts to appear on the site. If the<br>ender, then rather create the contract from the closed tender. <u>Detailed Help</u><br>open a new browser window) |
| Public Authority                                                                             | Department of Public Works                                                                                                    |
| Reference Number                                                                             | QGCPOTest04                                                                                                    |
| Type Of Work <sup>*</sup>                                                                    | C Works                                                                                                    |
|                                                                                              | Goods & Services                                                                                                    |
| Agency Unit                                                                                  | Queensland Government Chief Procurement Office                                                                                                    |
| Title*                                                                                       | QGCPOTest04 - Electrical Services for Mineral House                                                                                                    |
| Description*                                                                                 | III Style ▼ 法                                                                                                    |
|                                                                                              | QGCPOTest04 - Electrical Services for Mineral House                                                                                                    |
| ICT Tender *                                                                                 | C Yes<br>● No                                                                                                    |
| UNSPSC 1*                                                                                    | 72102200 100 % Add/Edit                                                                                                    |
| 2                                                                                            | % Add/Edit                                                                                                    |
| 2                                                                                            |                                                                                                    |

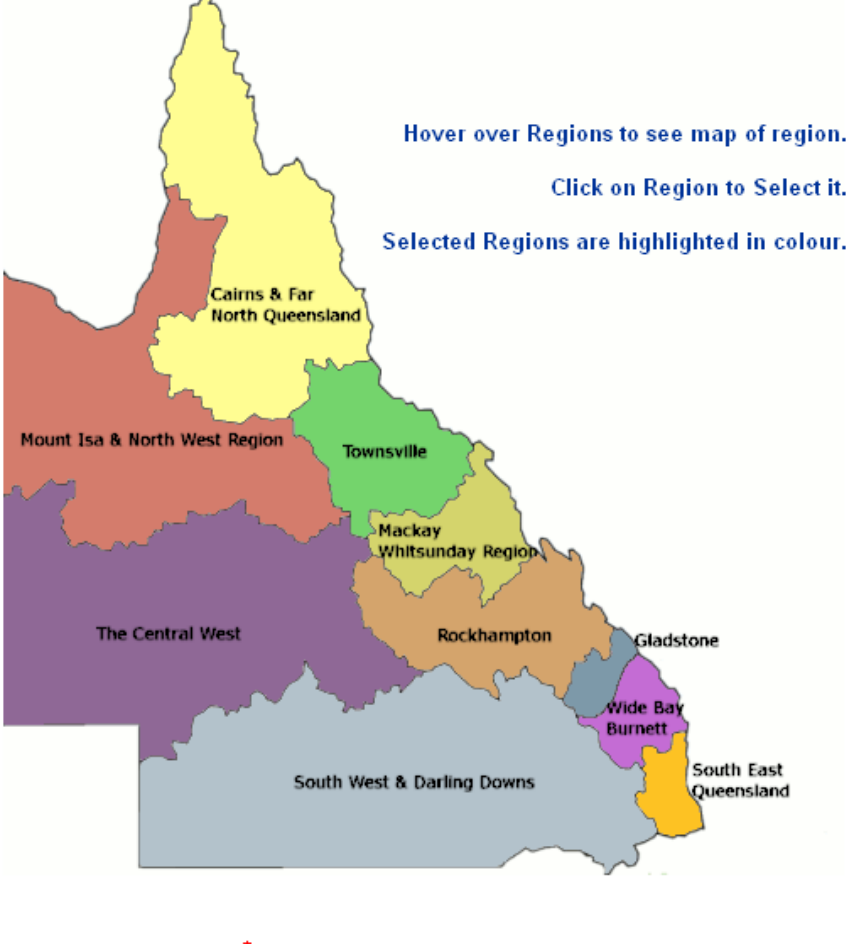

```
Contract Delivery Point
```

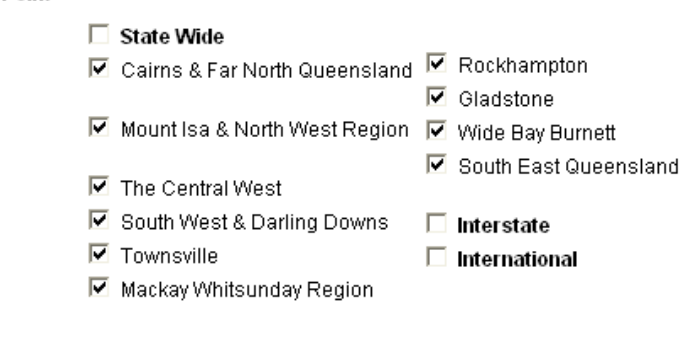

## 1.4.1 Contract Delivery Point Section

Scroll down the screen past the 'Contract Delivery Point' section and fill in the required fields.

| Contract Delivery Point       | ħ.                                                             |
|-------------------------------|----------------------------------------------------------------|
|                               | State Wide                                                     |
|                               | 🗖 Cairns & Far North Queensland 📮 Rockhampton                  |
|                               | Gladstone                                                      |
|                               | Mount Isa & North West Region 🔲 Wide Bay Burnett               |
|                               | ☐ South East Queensland                                        |
|                               | South West & Darling Downs                                     |
|                               | Townsville                                                     |
|                               | Mackay Whitsunday Region                                       |
|                               |                                                                |
| Charling Data*                |                                                                |
| Closing Date                  | +                                                              |
| Procurement Method            | [" limited offer process                                       |
| Source of<br>Offeror/Tenderer | Other 💌                                                        |
| Period Contract               | N                                                              |
| Total Value of the            |                                                                |
| Contract*                     | \$0.00 Setimate C Fixed Price                                  |
| Award Date*                   |                                                                |
| Commencement Date             |                                                                |
| Initial Expiry Date           |                                                                |
| Final Expiry Date*            |                                                                |
| Comments                      | ~                                                              |
|                               |                                                                |
|                               |                                                                |
|                               |                                                                |
|                               |                                                                |
|                               |                                                                |
|                               | ~                                                              |
| Number of                     | 0                                                              |
| Offers/Tenders                | Ered Carmody of Queensland Government Chief Procurement Office |
| Condu                         | Change Person                                                  |

Please note: if the Total Value of the contract is 10,000,000 or more a new section will be displayed after the contact person section.

### 1.4.2 Contact Person Section

If you want to change the contact person, click the change person button and you will be presented with the following Contact Search and Other Details sections on the screen.

Contact Please select or search for a Contact for this Contract below.

| Contact Sear                           | ch                                                           |
|----------------------------------------|--------------------------------------------------------------|
| Business I<br>First<br>Last<br>Email A | Name or<br>ABN<br>Name<br>Name<br>Idress<br>Search           |
| Other Details<br>Name<br>Position      | - (Add a Contact who is not a registered user of the system) |
| Email Address                          |                                                              |
| Phone                                  | PHONE 🖌 [61 ([07]) -                                         |
| Fax                                    | FAX 🕑 61 (07)-                                               |
| Mobile                                 |                                                              |
| Contact Type                           | Technical 💌                                                  |
|                                        | Add Other Contact                                            |

If you want to change the contact person to another person that is listed on the system, please use the Contact Search. You can search by Business Name or ABN, First Name, Last Name and Email Address or a combination of these. When you have found the person you wish to use as the contract contact, please choose the "Select" button to select the person.

| Contact Search          |        |  |
|-------------------------|--------|--|
| Business Name or<br>ABN |        |  |
| First Name              | dorris |  |
| Last Name               | day    |  |
| Email Address           |        |  |
|                         | Search |  |
| Select                  |        |  |

**Dorris Day** (louise.carmody@qgcpo.qld.gov.au) OFFICE: (07) 34043734 of Queensland Government Chief Procurement Office Level 15, Mineral House, 41 George St, Brisbane If you wish to add a contact that is not on the system, please use the "Other Details" section. You can enter their contact details as required. The contact person can be either a Technical or Contractual contact. When you have finished, please select the "Add Other Contact" button.

| Other Details - (Add a Contact who is not a registered user of the system) |                              |  |  |  |
|----------------------------------------------------------------------------|------------------------------|--|--|--|
| Name                                                                       | James Smith                  |  |  |  |
| Position                                                                   | Manager                      |  |  |  |
| Email Address                                                              | james.smith@qgcpo.qld.gov.au |  |  |  |
| Phone                                                                      | PHONE 🖌 [07]) - 34043734     |  |  |  |
| Fax                                                                        | FAX 💙 61 (07) - 32247921     |  |  |  |
| Mobile                                                                     |                              |  |  |  |
| Contact Type                                                               | Technical 💌                  |  |  |  |
|                                                                            | Add Other Contact            |  |  |  |

## 1.4.3 Contract 10000000+ Section

The Contract 10000000+ section is displayed for you to fill in if the Total Value of the contract is 10,000,000 or more. This section will automatically appear when 10,000,000 or more is entered into the Total value of contract field.

The following is a description of the field requirements for the fields in this section:

| Field Name        | Description                                                        | Field Type    | Mandatory |
|-------------------|--------------------------------------------------------------------|---------------|-----------|
| Number of         | For a limited or selective procurement method, please              | Text          | No        |
| offers sought     | insert the total number of suppliers / contractors                 |               |           |
|                   | approached to offer / tender.                                      |               |           |
|                   |                                                                    |               |           |
|                   | For an open procurement method, please insert open                 |               |           |
|                   | market.                                                            |               |           |
|                   | For building construction projects where the POC system            |               |           |
|                   | is used to invite all pregualified offerors/ tenderers. please     |               |           |
|                   | insert 'all eligible PQC'.                                         |               |           |
|                   |                                                                    |               |           |
|                   | This text field will accept up to 25 characters.                   |               |           |
| Evaluation        | Please enter your evaluation criteria and weightings.              | Text          | No        |
| Criteria and      |                                                                    |               |           |
| weightings        | <u>This text box will accept up to 500 characters.</u> A message   |               |           |
|                   | character limit and the text will cut off at that limit            |               |           |
| ls this a multi-  | You are required to answer either "Yes" or "No" to Is this a       | Radio         | No        |
| stage form of     | multi-stage form of contract? If you answer "Yes" another          | Buttons       |           |
| contract?         | question is displayed as follows "Is this the first stage of       | Duttorio      |           |
|                   | the contract?"                                                     |               |           |
|                   |                                                                    |               |           |
|                   | You will also see a note as follows:                               |               |           |
|                   |                                                                    |               |           |
|                   | NOTE: If this contract represents the first stage, this must       |               |           |
|                   | subsequent related contracts                                       |               |           |
| Is this the first | You will only have be asked this question if you have              | Radio         | No        |
| stage of the      | answered "Yes" to the previous question. Please answer             | Buttons       |           |
| contract?         | either "Yes" or "No" to Is this the first stage of the contract?   |               |           |
|                   | If you answer "No" a text box will appear. The above note          |               |           |
|                   | will also be displayed.                                            |               |           |
| If you answered   | If you have answered 'No' to the previous question, this           | Text          | No        |
| 'No', please      | text box will appear. Please include the reference numbers         |               |           |
| include the       | for the linked contracts.                                          |               |           |
| relerence         | This text has will accept up to 100 characters. When you           |               |           |
| linked contracts  | have reached the 100 character limit a message will be             |               |           |
|                   | displayed indicating this and the text will cut off at that limit. |               |           |
| Form of           | This field is driven from the Type of Work field and your          | Dropdown list | No        |
| Contract          | choice of either "Works" or "Goods & Services". If you have        |               |           |
|                   | chosen "Works", the following list will appear:                    |               |           |
|                   | Construct only                                                     |               |           |
|                   | Design and construct                                               |               |           |
|                   | Design construct and maintain                                      |               |           |
|                   | Managing contractor                                                |               |           |

|                                       | Managing contractor with maintenance<br>Early contract involvement<br>Alliance<br>Public Private Partnership<br>Other<br>If you have chosen "Goods & Services", the following list<br>will appear for you to choose from:<br>Conventional contract (one off procurement)<br>Standing offer arrangement<br>Panel arrangement<br>Other<br>If you choose "Other" from either of these dropdown lists, a                                                                                                    |      |    |
|---------------------------------------|----------------------------------------------------------------------------------------------------|------|----|
| Please describe                       | text box will be displayed asking you to "Please describe<br>the form of contract used.".<br>This text box is only displayed if you have chosen "Other"                                                                                                    | Text | No |
| the form of contract used.            | from the dropdown list options for "Form of Contract".<br><u>This text box will accept up to 100 characters.</u> When it has<br>reached this limit a message will be displayed indicating<br>that you have reached the limit and your text will be cut off.                                                                                                    |      |    |
| Deliverables                          | Please provide a broad description of the deliverables<br>resulting from the procurement. For example, if the<br>procurement is for services procurement like a large scale<br>ICT system, include deliverables to be provided by the<br>supplier under the contract, such as development of the<br>system, provision of training and training materials.<br>If the procurement is for building construction procurement,<br>examples of deliverables could simply be design and<br>construct; or construct only. | Text | No |
|                                       | reached this limit a message will be displayed indicating that you have reached the limit and your text will be cut off.                                                                                                    |      |    |
| Contract<br>Milestones                | Please insert milestones included in the contract such as completion of certain stages of work by certain dates.<br>Note where milestones are subject to change during a project, in accordance with the relevant contract.<br><u>This text box will accept up to 500 characters.</u> When it has reached this limit a message will be displayed indicating that you have reached the limit and your text will be cut off.                                                                                        | Text | No |
| Contract<br>performance<br>management | <ul> <li>List the performance management mechanisms in the contract. For example:</li> <li>Key Performance Indicators (KPIs)</li> <li>Completion of performance reports</li> <li>Other performance management or review requirements</li> </ul> If specific KPIs are not included in the contract, note other performance mechanisms included in the contract, eg performance reports, or site visits, client meetings etc.                                                                                       | Text | No |

|                 | For building projects without specific KPIs, identify           |      |    |
|-----------------|-----------------------------------------------------------------|------|----|
|                 | 'successful completion of the project in accordance with        |      |    |
|                 | the contract'                                                   |      |    |
|                 |                                                                 |      |    |
|                 | This text box will accept up to 500 characters. When it has     |      |    |
|                 | reached this limit a message will be displayed indicating       |      |    |
|                 | that you have reached the limit and your text will be cut off.  |      |    |
| Reason for Non- | Please state the reasons for the non-completion of any          | Text | No |
| Reporting       | sections within this form in the relevant section.              |      |    |
|                 |                                                                 |      |    |
|                 | For example, certain matters may not be relevant or             |      |    |
|                 | certain information or documents may be need to be              |      |    |
|                 | withheld to maintain confidentiality (for example where the     |      |    |
|                 | obligation of confidence arises as a contractual                |      |    |
|                 | requirement under specific legislation or otherwise at law)     |      |    |
|                 | Contract provisions are not to be used as a means to avoid      |      |    |
|                 | publication of information which should otherwise be            |      |    |
|                 | disclosed                                                       |      |    |
|                 |                                                                 |      |    |
|                 | Aganaiaa abould be owere that commercial consitivities          |      |    |
|                 | Agencies should be aware that commercial sensitivities          |      |    |
|                 | deteile er elemente ef centraet deteile. Diselegure eheuld      |      |    |
|                 | be consistent with the <i>Bight to Information</i> Act 2000 and |      |    |
|                 | the information Drivery Act 2000                                |      |    |
|                 | the miornation Privacy Act 2009.                                |      |    |
|                 |                                                                 |      |    |
|                 | Where there is uncertainty about the disclosure of              |      |    |
|                 | information as required by these guidelines, please seek        |      |    |
|                 | appropriate right to information, privacy and/or legal          |      |    |
|                 | advice.                                                         |      |    |
|                 |                                                                 |      |    |
|                 | Please provide any other relevant comments in the space         |      |    |
|                 | provided.                                                       |      |    |
|                 |                                                                 |      |    |
|                 | This text box will accept up to 500 characters. When it has     |      |    |
|                 | reached this limit a message will be displayed indicating       |      |    |
|                 | that you have reached the limit and your text will be cut off.  |      |    |
|                 |                                                                 |      |    |
|                 |                                                                 |      |    |
| 1               |                                                                 |      | 1  |

#### Contract 10000000+ Form

| Contract \$1000000+                         | •                                                                                                    |                                                        |
|---------------------------------------------|----------------------------------------------------------------------------------------------------|--------------------------------------------------------|
| Numbers of offers                           |                                                                                                    |                                                        |
| <u>sought</u><br>Evoluction criteric and    |                                                                                                    |                                                        |
| Evaluation criteria and<br>weightings       |                                                                                                    |                                                        |
| ls this a multi-stage<br>form of contract?  | • Yes                                                                                                    |                                                        |
|                                             | IC No                                                                                                    |                                                        |
| Is this the first stage of<br>the contract? | C Yes<br>• No                                                                                                    |                                                        |
|                                             | <b>NOTE:</b> If this contract represents the first stage, this must be<br>be updated upon award of subsequent related contracts<br>If you answered 'No', please include the reference numbers | e noted and this record should<br>for linked contracts |
|                                             |                                                                                                    |                                                        |
|                                             | ×                                                                                                    |                                                        |
| Form of Contract                            | Other 🗸                                                                                                    |                                                        |
|                                             | Please describe the form of contract used.                                                                                                    |                                                        |
|                                             | <u>~</u>                                                                                                    |                                                        |
|                                             | ×                                                                                                    |                                                        |
| 2 Deliverables                              | ~                                                                                                    |                                                        |
|                                             |                                                                                                    |                                                        |
| Contract Milestones                         | ~                                                                                                    |                                                        |
|                                             |                                                                                                    |                                                        |
| <b>2</b> contract                           |                                                                                                    |                                                        |
| performance<br>management                   |                                                                                                    |                                                        |
| Resconfor Non                               |                                                                                                    |                                                        |
| Reporting                                   |                                                                                                    |                                                        |
|                                             | ×                                                                                                    |                                                        |
|                                             |                                                                                                    |                                                        |

## 1.4.4 Name of Contractor Section

Scroll further down the screen to the 'Name of Contractor' section.

Click on the check box next to the supplier/s that you wish to make the contract with and fill in the associated details such as the 'Price', 'Supplier Location', 'Local Regional Business' and 'Business Size'. You may make any comments regarding the chosen supplier in the comments field.

Supplier Location – this is the physical address of the supplier. If the supplier has multiple branches, it is the branch that actually submitted the tender response.

Business Size – this is how large a business is according to the below definitions:

- Small 19 or less employees
- Medium between 20-199 employees
- Large 200 or more employees

| Name of Contractor                         |                                     |                                                               |
|--------------------------------------------|-------------------------------------|---------------------------------------------------------------|
| Respondent Contractors                     |                                     |                                                               |
|                                            | Fred Flintstone Electrical Services | 145 Mighty<br>Way,<br>Brisbane,<br>QLD,<br>Australia,<br>4000 |
| Price:                                     |                                     |                                                               |
| Comments:                                  |                                     | ~                                                             |
| 3 Statistical Data                         |                                     |                                                               |
| Supplier Location:<br><u>Business Size</u> | ×                                   |                                                               |
|                                            | Joe Bloggs Electrical Services      | 23 Seedy<br>Way,<br>Brisbane,<br>QLD,<br>Australia,<br>4000   |
| Price:                                     |                                     |                                                               |
| Comments:                                  |                                     | < >                                                           |
| 3 Statistical Data                         |                                     |                                                               |
| Supplier Location:                         | ~                                   |                                                               |
| Business Size                              | ×                                   |                                                               |

### 1.4.5 Select Additional Contractors

If you need to select Additional Contractors, you will need to either search for the contractors already on the system by performing the Contractor Search. You can search by Business Name or ABN, First Name, Last Name, Email Address or a combination of these.

If the contractor is not on the system, you can add them through the Add nonregistered contractor (supplier) details section. You must fill in the fields with the asterix beside them. When you have finished entering data into these fields, please click the "Add non-registered contractor" button.

**Tip!!** – When you enter the ABN in the ABN field, please remember to <u>not</u> include any spaces in your entry. If you don't know the ABN number, just leave the field blank.

| Selected Additional Cor | tractors                              |
|-------------------------|---------------------------------------|
| No contractors selected | · · · · · · · · · · · · · · · · · · · |
| Contractor Search       |                                       |
| Business Name of        |                                       |
| ABN                     |                                       |
| First Name              |                                       |
| Last Name               |                                       |
| Email Address           |                                       |
|                         | Search                                |
|                         |                                       |
| Add non-registered      | contractor (supplier) details         |
| Business Name:*         |                                       |
| ABN:                    |                                       |
| Addrose:*               |                                       |
| Addi 655.               |                                       |
| *                       |                                       |
| City:                   |                                       |
| State/Province:*        | QLD                                   |
| Country*                | Australia                             |
| Postcode:*              |                                       |
| Phone Number:           |                                       |
|                         | Add non-registered contractor         |
|                         |                                       |
| Next Page               |                                       |

When you have entered a non-registered contractor, you will get the following section. Here you are able to Edit the non-registered contractor details if required by

clicking the Edit Icon . You can also delete the non-registered contractor by clicking the delete option (the white cross in the red circle).

You may wish to enter the non-registered contractor's price and any comments you have plus provide their location and business size.

| Selected Additional Contractors |                       |                                                             |  |
|---------------------------------|-----------------------|-------------------------------------------------------------|--|
| ⊗(Non-Registered Contractor)    | Joe Bloggs Electrical | 34 Merry<br>Way,<br>Brisbane,<br>QLD,<br>4000,<br>Australia |  |
| Price:                          | 0.0                   |                                                             |  |
| Comments:                       | <u>^</u>              |                                                             |  |
|                                 | ~                     |                                                             |  |
| 3 Statistical Data              |                       |                                                             |  |
| Supplier Location:              | ~                     |                                                             |  |
| <b>8</b> Business Size:         | ~                     |                                                             |  |

When complete, scroll to the end of the screen and click 'Next Page'.

You will be presented with the following screen allowing you to attach additional contract related documents for public access and viewing. If you wish to attach a document, browse to locate the document.

When complete, click the 'Create this Contract' button.

| Queensland<br>Government                                                                                                    | Queensland Government Chief Procurement Office<br>Better Procurement Better Outcomes                                                                                                    |
|----------------------------------------------------------------------------------------------------|----------------------------------------------------------------------------------------------------|
| ▲ HOME ? HELP ILOGOUT                                                                                                    | Welcome, Fred Nirk Search   Advanced Search   How to Search                                                                                                    |
| View Forward<br>Procurement Schedules                                                                                                    | New Contract - Attached Documents                                                                                                    |
| <ul> <li>Forward Procurement Schedules</li> <li>View Tenders</li> <li>Current</li> <li>Current</li> <li>Consed</li> <li>Awarded</li> <li>Awarded Contracts</li> <li>eTender Awarded Contracts</li> <li>Recently Awarded eTender Contracts (last 30 days)</li> <li>Search eTender Contracts</li> <li>Non eTender Awarded Contracts</li> <li>Non eTender Awarded Contracts</li> <li>Non eTender Awarded Contracts</li> <li>Policies &amp; Info</li> <li>Related Links</li> <li>Policy Documents</li> <li>Privacy Statement</li> <li>Related Links</li> <li>Related Links</li> <li>States of Tendering</li> <li>Contact Us</li> <li>System Enquiries</li> <li>Administration</li> <li>Selti My Details</li> <li>Other</li> </ul> | This page allows you to upload the contract and KPI documents corresponding to a tender.          Attach Contract       Browse         Occument:       C Leave as is         Attach Spare       Attach a document to this contract.         Browse       C Attach a document to this contract.         Browse       C Attach a document to this contract.         Browse       C Leave as is         C Leave as is       C create this Contract.         Browse       Browse         C Leave as is       Create this Contract.         Back       Back |
| >> News                                                                                                    |                                                                                                    |

You will be presented with the following screen indicating that your contract has been created. Click on the contract link to go to the contract details.

| Queensland<br>Government                             | Queensland Government Chief Proce<br>Better Procurement Better Outcomes                     | urement Office                           |
|------------------------------------------------------|---------------------------------------------------------------------------------------------|------------------------------------------|
| ▲ HOME ? HELP →LOGOUT                                | Welcome, Fred Nirk                                                                          | Search   Advanced Search   How to Search |
| View Forward<br>Procurement Schedules                | Contract Electrical Services Roma Street                                                    | Station Created                          |
| >> Forward Procurement Schedules                     |                                                                                             |                                          |
| View Tenders                                         | The contract <u>Electrical Services Roma Street Station (QGCPOTest03)</u> has been created. |                                          |
| >> Current                                           |                                                                                             |                                          |
| >> Closed                                            |                                                                                             |                                          |
| >> Awarded                                           |                                                                                             |                                          |
| View Awarded Contracts                               |                                                                                             |                                          |
| >> eTender Awarded Contracts                         |                                                                                             |                                          |
| Recently Awarded eTender Contracts<br>(last 30 days) |                                                                                             |                                          |
| >> Search eTender Contracts                          |                                                                                             |                                          |
| >> Non eTender Awarded Contracts                     |                                                                                             |                                          |
| Policies & Info                                      |                                                                                             |                                          |
| >> Related Links                                     |                                                                                             |                                          |
| >> Policy Documents                                  |                                                                                             |                                          |
| >> Privacy Statement                                 |                                                                                             |                                          |
| >> Terms and Conditions                              |                                                                                             |                                          |
| >> Rules of Tendering                                |                                                                                             |                                          |
| Contact Us                                           |                                                                                             |                                          |
| >> Feedback                                          |                                                                                             |                                          |
| >> System Enquiries                                  |                                                                                             |                                          |
| Administration                                       |                                                                                             |                                          |
| >> Dashboard                                         |                                                                                             |                                          |
| >> Edit My Details                                   |                                                                                             |                                          |
| Other                                                |                                                                                             |                                          |
| >> FAQ                                               |                                                                                             |                                          |
| >> News                                              |                                                                                             |                                          |